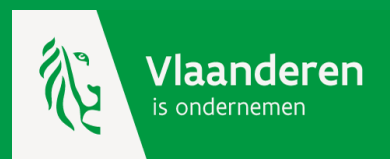

# Werken met de kmo-portefeuille

Subsidieaanvraag

Klik op <u>www.kmo-portefeuille.be</u> op de roze knop 'Aanvragen' en meld je aan met jouw elektronische identiteitskaart of een ander authenticatiemiddel.

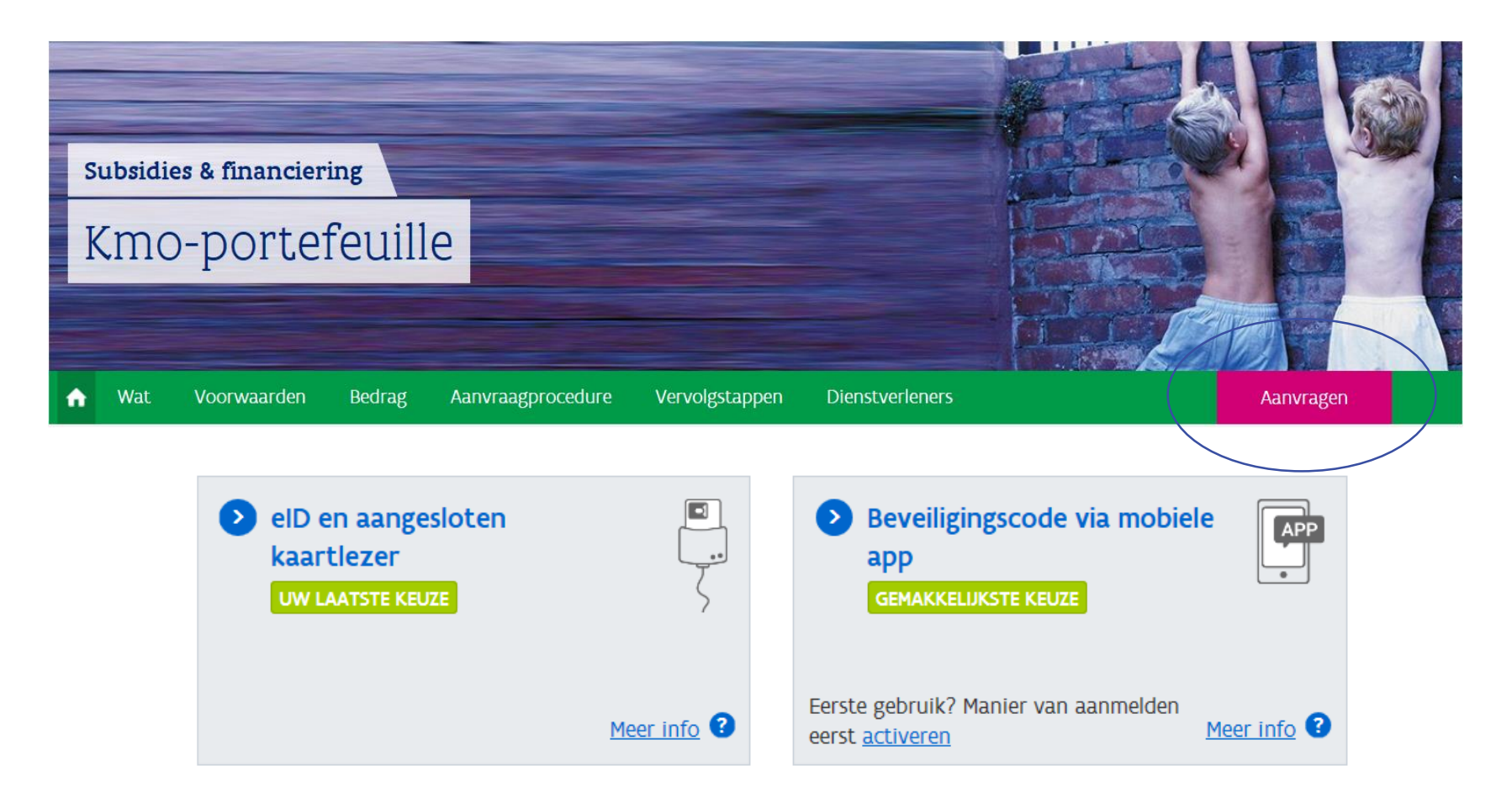

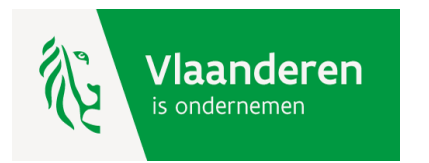

Selecteer nu je onderneming en geef aan of dit een kleine, middelgrote of grote onderneming is. De kmo-portefeuille doet hierin reeds een voorstel op basis van de gegevens waarover zij beschikt.

Enkel indien jouw onderneming behoort tot een groep van ondernemingen moet je zelf nagaan welke impact deze ondernemingen op de groottebepaling hebben en zo nodig moet u de voorgestelde grootte wijzigen.

## Aanmelden

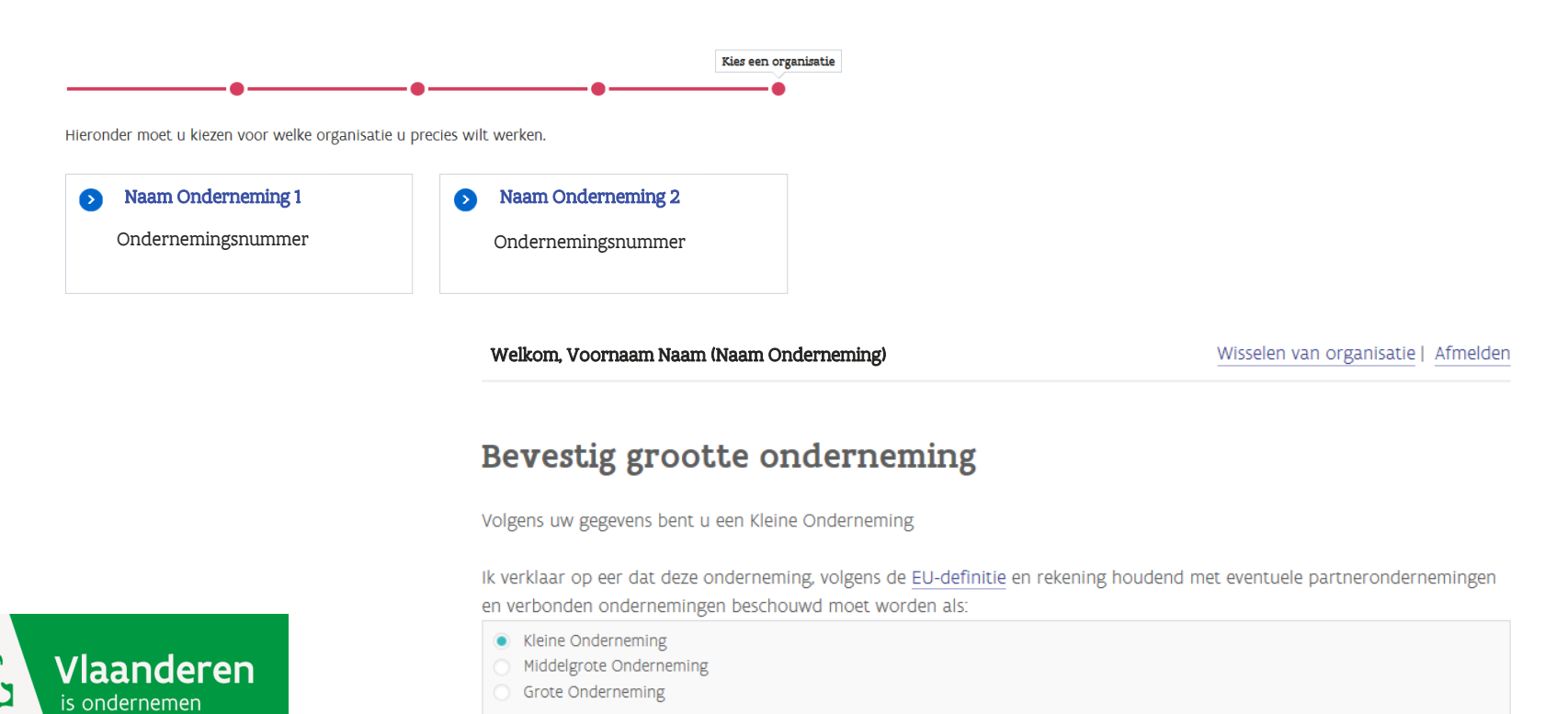

De kmo-portefeuille is een online steunmaatregel waarbij alle berichtgeving via mail verloopt. Kijk dus na of het mailadres waarover wij beschikken hiervoor gebruikt mag worden. Als je dit wilt wijzigen dan kan dit via jouw ondernemingsfoto.

# Mijn ondernemingsfoto

Via uw ondernemingsfoto kunt u uw subsidiedossiers en ondernemingsgegevens raadplegen.

- Het **e-mail adres** van uw onderneming waarover wij beschikken is **kmo@mail.com**. Alle correspondentie van de kmoportefeuille verloopt via dit adres. Indien het niet meer correct is, dan kan u uw ondernemingsgegevens hier aanpassen.
- Wenst u een **nieuwe steunaanvraag** in te dienen voor de kmo-portefeuille of de ecologiepremie, klik dan op de naam van de steunmaatregel in de groene balk.

|                         | Mijn dossiers           | Mijn ondernemingsgegevens |   |  |  |  |  |
|-------------------------|-------------------------|---------------------------|---|--|--|--|--|
| <u>KMO-Portefeuille</u> |                         |                           |   |  |  |  |  |
|                         | Toon de lopende dossi   | ers Toon alle dossiers    |   |  |  |  |  |
| Dossiernummer           | Startdatum              | Status                    |   |  |  |  |  |
| 2017KMO142026           | <u>15/11/2017 15:05</u> | Bevestigd                 | ^ |  |  |  |  |
| 2017KMO142025           | <u>15/11/2017 14:33</u> | Bevestigd                 | ~ |  |  |  |  |

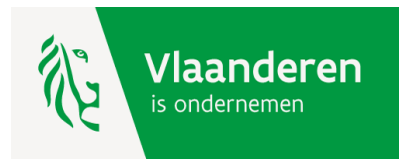

Op basis van uw ondernemingsgrootte krijgt u jaarlijks subsidiebudget : \* kleine ondernemingen = 10.000 euro \* middelgrote ondernemingen = 15.000 euro Dit subsidiebudget geldt voor de rest van het kalenderjaar.

Welkom, Koen Wittemberg (KLEINE ONDERNEMING)

Onderneming afmelden | Volledig afmelden

## Uw kmo-portefeuille overzicht

Zolang het subsidiebudget voor dit jaar niet is uitgeput, kan je nog subsidies aanvragen ten belope van € 10.000.

#### NIEUWE SUBSIDIE AANVRAGEN

Historiek subsidies

Start hier een steunaanvraag

| Projectnr 🗸 | Naam 🔶    | Project<br>bedrag | Dienst 💠 | Dienstverlener 🔶 | Jaar 🔶 | Status 💠 | Acties |
|-------------|-----------|-------------------|----------|------------------|--------|----------|--------|
| Filter op   | Filter op |                   | Alles    | Filter op        | Alle   | Alles    |        |

NIEUWE SUBSIDIE AANVRAGEN

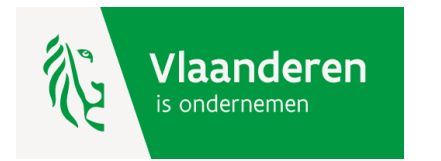

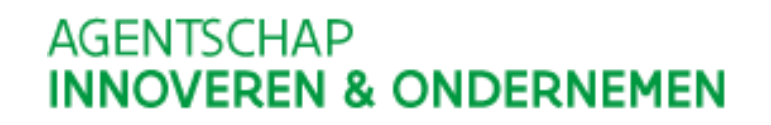

Om een steunaanvraag succesvol in te dienen moet u vijf stappen doorlopen. De eerste stap is de bepaling van uw hoofdactiviteit. Vul hier de vijfcijferige code van uw hoofdactiviteit in. Jouw hoofdactiviteit is de activiteit die de meeste omzet genereert. Je kan deze code vinden in de <u>Kruispuntbank voor Ondernemingen.</u>

Nieuwe subsidie aanvragen

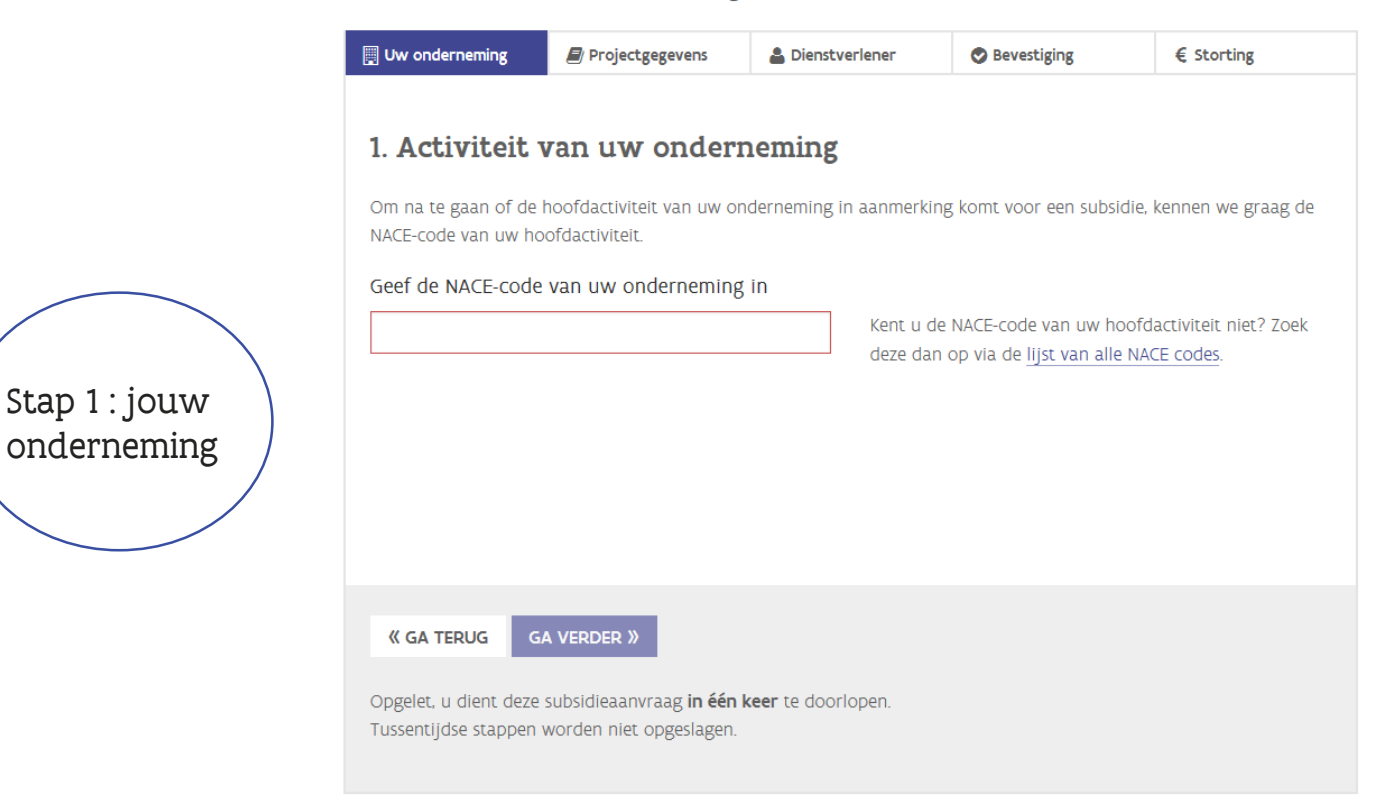

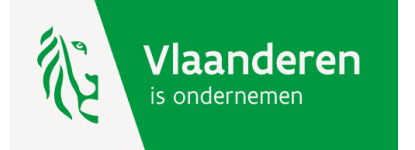

## Beschrijf nu waarvoor je een steunaanvraag indient.

### Nieuwe subsidie aanvragen

|                       | Uw onderneming                                    | 🖻 Projectgegevens                    | Lienstverlener                | Sevestiging                                                                      | € Storting                                      |                                       |
|-----------------------|---------------------------------------------------|--------------------------------------|-------------------------------|----------------------------------------------------------------------------------|-------------------------------------------------|---------------------------------------|
|                       | 2. Vul uw pr                                      | ojectgegevensi                       | in                            |                                                                                  |                                                 |                                       |
|                       | Type dienstverlenir                               | B                                    | <ul> <li>Advies</li> </ul>    | <ul> <li>Opleiding</li> </ul>                                                    |                                                 |                                       |
|                       | Naam opleiding                                    |                                      |                               |                                                                                  |                                                 |                                       |
|                       | Thema                                             |                                      | Adminis                       | stratie en financiën                                                             | ~                                               |                                       |
| Stap 2 : jouw         | Aantal deelnemers<br>opleiding                    | van uw bedrijf aan de:               | ze                            |                                                                                  |                                                 | Op basis van uw kostpriis berekent de |
| projectgegevens       | Datum inschrijving                                |                                      |                               |                                                                                  |                                                 | kmo-portefeuille automatisch jouw     |
|                       | Is uw opleiding ges                               | start vóór <b>19/02/2016</b> ?       | ⊖ Ja                          | O Nee                                                                            |                                                 |                                       |
| Aa                    | andachtspunt : a<br>dienen na inschr              | anvraag steeds<br>ijving of          | Kost va<br>toegest<br>Project | n de inschrijving exclu<br><u>ane kosten</u> en exclusie<br>bedrag binnen de kmo | sief de <u>niet-</u><br>f btw<br>portefeuille 1 |                                       |
| ov<br>ka<br>pr        | vereenkomst en u<br>alenderdagen na<br>restaties. | uterlijk binnen d<br>de start van de | e 14<br>Waarv                 | 7an                                                                              |                                                 |                                       |
|                       |                                                   |                                      | Bijdr                         | age onderneming 🕕                                                                |                                                 |                                       |
| Vlaand<br>is ondernem | eren<br><sup>en</sup>                             |                                      | Bijdr                         | age Vlaamse Overheid                                                             | (subsidie) 🕕                                    |                                       |
|                       |                                                   |                                      |                               |                                                                                  |                                                 |                                       |

# Welke dienstverlener zal de prestaties uitvoeren. Je kan deze zoeken via het registratienummer of via de naam.

Nieuwe subsidie aanvragen

|                                                                                                  | 🖉 Projectge                                                                                  | gevens                                    | 🔒 Dien      | stverlener         | 📀 Bevestigir    | ng   | € Stor     | rting     |
|--------------------------------------------------------------------------------------------------|----------------------------------------------------------------------------------------------|-------------------------------------------|-------------|--------------------|-----------------|------|------------|-----------|
| Geef uw die                                                                                      | nstverlener                                                                                  | in                                        |             |                    |                 |      |            |           |
| DV.0218724                                                                                       |                                                                                              | of                                        | Zoek via    | naam               |                 | ZOEK |            |           |
| Selecteer uv                                                                                     | v dienstverl                                                                                 | ener in                                   | onder       | staande tal        | bel<br>Adres    | в    | eoordeling | Actie     |
| ₩<br>DV.O218724                                                                                  | Dienstverlener kmo-                                                                          | portefeuille                              | Ŧ           | Koning Albert II-L | aan 30-12, 1030 | -    | (aantal)   | SELECTEER |
| 0                                                                                                |                                                                                              |                                           |             |                    |                 |      |            |           |
|                                                                                                  |                                                                                              |                                           |             |                    |                 |      |            |           |
| Dienstverl                                                                                       | ener kmo-por                                                                                 | tefeuille                                 |             |                    |                 |      |            |           |
| <b>Dienstverl</b><br>Maatschappelij<br>Schaarbeek                                                | <b>ener kmo-por</b><br>ke zetel: Koning A                                                    | <b>tefeuille</b><br>Ibert II-Laai         | n 30-12, 10 | )30                |                 |      |            |           |
| Dienstverl<br>Maatschappelij<br>Schaarbeek<br>Registratienum                                     | ener kmo-por<br>ke zetel: Koning A<br>nmer: DV.0218724                                       | <b>tefeuille</b><br>Ibert II-Laar         | n 30-12, 10 | 030                |                 |      |            |           |
| Dienstverk<br>Maatschappelij<br>Schaarbeek<br>Registratienum<br>Geregistreerd                    | ener kmo-por<br>ke zetel: Koning A<br>mer: DV.0218724<br>voor: Opleiding                     | <b>tefeuille</b><br>Ibert II-Laai         | n 30-12, 10 | 130                |                 |      |            |           |
| Dienstverl<br>Maatschappelij<br>Schaarbeek<br>Registratienun<br>Geregistreerd<br>E-mailadres: di | ener kmo-por<br>ke zetel: Koning A<br>mer: DV.0218724<br>voor: Opleiding<br>enstverlener@kmo | <b>tefeuille</b><br>Ibert II-Laai<br>p.be | n 30-12, 10 | 030                |                 |      |            |           |
| Dienstverl<br>Maatschappelij<br>Schaarbeek<br>Registratienum<br>Geregistreerd<br>E-mailadres: di | ener kmo-por<br>ke zetel: Koning A<br>mer: DV.0218724<br>voor: Opleiding<br>enstverlener@kmo | <b>tefeuille</b><br>Ibert II-Laai<br>p.be | n 30-12, 10 | 030                |                 |      |            |           |

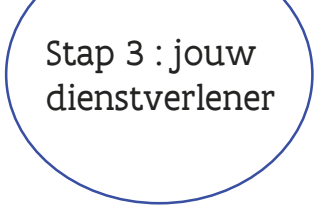

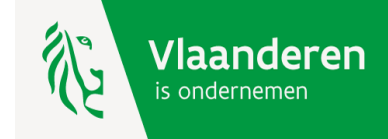

## In de voorlaatste stap hoef je enkel nog op eer te bevestigen dat de projectgegevens juist zijn en dat deze voldoen aan de wettelijke bepalingen.

#### Nieuwe subsidie aanvragen

| Uw onderneming        | Projectgegevens         | Lienstverlener            | Bevestiging            | € Storting                                                |
|-----------------------|-------------------------|---------------------------|------------------------|-----------------------------------------------------------|
|                       |                         |                           |                        |                                                           |
| 4. Bevestiging        | g van uw subs           | sidieaanvraag             |                        |                                                           |
| Samenvatting s        | subsidieaanvraa         | g                         |                        |                                                           |
| Naam project          |                         | opleiding                 |                        |                                                           |
| Aanvraagdatum         |                         | 22/03/2016                |                        |                                                           |
| Dienstverlener        |                         | Dienstverlener kn         | no-portefeuille        |                                                           |
| Registratienummer     |                         | DV.0218724                |                        |                                                           |
| Projectbedrag         |                         | € 800,00                  |                        |                                                           |
| Bijdrage onderneming  | 5                       | € 560,00                  |                        |                                                           |
| Bijdrage Vlaamse Ove  | rheid (subsidie)        | € 240,00                  |                        |                                                           |
| Opgelet: Indien u nog | iets aan uw subsidieaan | ivraag wil aanpassen, kai | n u nog teruggaan naar | een voorgaande stap. Klik                                 |
| hier 《 GA TERUG       | om terug te gaan.       |                           |                        |                                                           |
|                       |                         | Geef uw a                 | kkoord op de           | voorwaarden                                               |
|                       |                         |                           |                        |                                                           |
|                       |                         | Verklarin                 | ng op eer              |                                                           |
|                       |                         | Ondergeteke               | ende, Koen Wittembe    | <b>rg</b> in functie van gemach                           |
|                       |                         | Toon de vol               | ledige verklaring      |                                                           |
|                       |                         |                           |                        |                                                           |
|                       |                         | Ik, Koen                  | Wittemberg in functi   | ie van gemachtigde van <b>K</b><br>nderteken elektronisch |

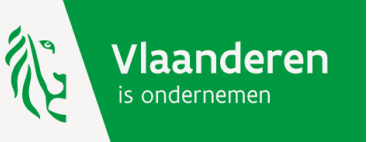

Stap 4 :

bevestiging

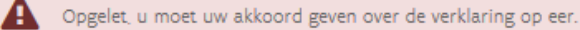

# Bij een succesvolle steunaanvraag krijgt u een subsidienummer en de stortingsgegevens voor uw eigen bijdrage.

#### Nieuwe subsidie aanvragen

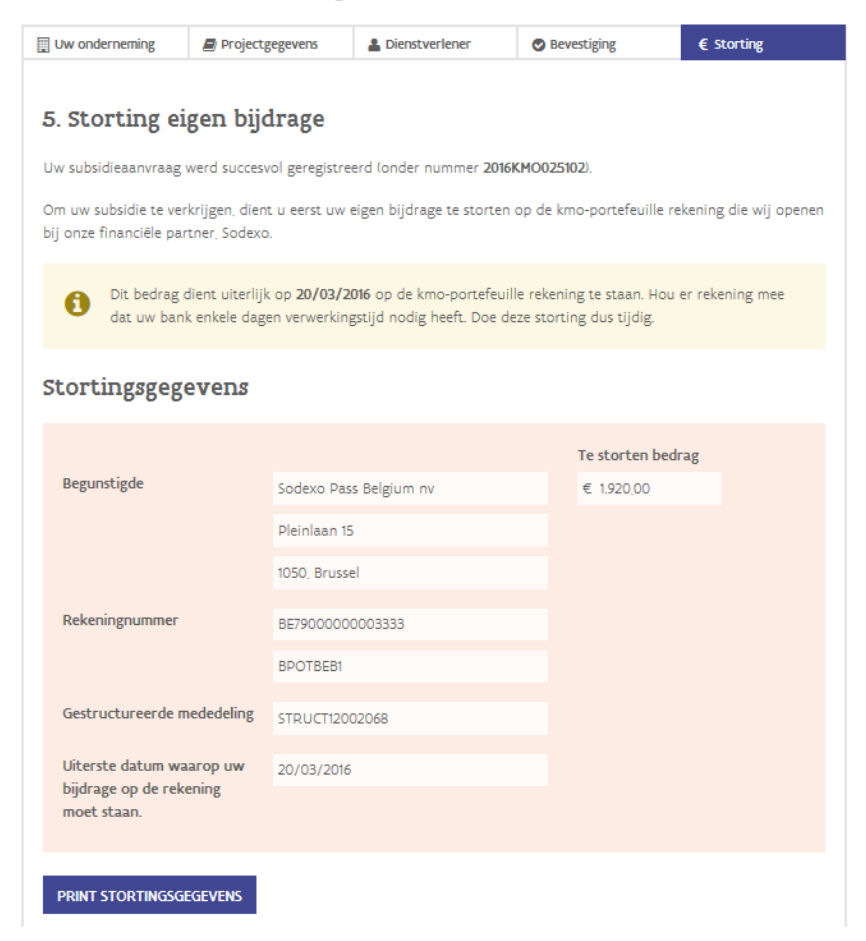

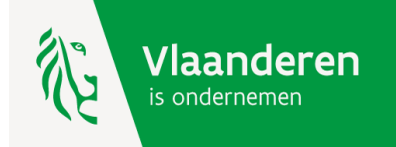

Stap 5:

en

subsidienummer

stortingsgegevens

#### Je hoeft nu nog enkel je eigen bijdrage te storten en je dienstverlener te betalen.

### Wat zijn de volgende stappen?

## l. U stort tijdig uw eigen bijdrage

Let er op dat u de stortingsgegevens hierboven (incl. mededeling) exact overneemt. Hou er rekening mee dat uw bank mogelijk nog enkele dagen verwerkingstijd nodig heeft!

#### 2. U verkrijgt uw subsidie

Wanneer uw storting ten laatste op 20/03/2016 op de kmo-portefeuille rekening staat, maakt de Vlaamse Overheid de subsidie eveneens over naar deze rekening, U ontvangt hiervan een melding per e-mail. Opgelet, deze totaalsom wordt op dit moment nog niet betaald aan uw dienstverlener.

#### 3. U betaalt uw dienstverlener

Wanneer de dienstverlener u een factuur stuurt, kan u via deze website de opdracht geven om deze via uw kmo-portefeuille rekening te laten betalen.

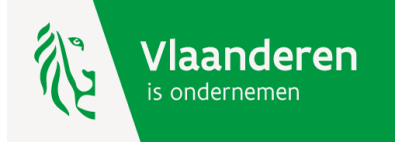

#### Jouw subsidie is nu aangevraagd. Volgende stap = stap 1 van 3 : storten eigen aandeel.

#### Uw kmo-portefeuille overzicht

Zolang het subsidiebudget voor dit jaar niet is uitgeput, kan je nog subsidies aanvragen ten belope van € 8.720.

NIEUWE SUBSIDIE AANVRAGEN

#### Historiek subsidies

| Projectnr 🗸               | Naam                                    | <ul> <li>Project</li> <li>bedrag</li> </ul> | Dienst 💠 | Dienstverlener 💠                                 | Jaar ‡       | Status 💠           | Acties | le vindt onder deze knon                              |
|---------------------------|-----------------------------------------|---------------------------------------------|----------|--------------------------------------------------|--------------|--------------------|--------|-------------------------------------------------------|
| Pilter op 2016KMO025102 o | Filter op<br>ppleiding kmo-portefeuille | € 3.200,00                                  | Alles    | Filter op<br>Dienstverlener kmo-<br>portefeuille | Alle<br>2016 | Alles<br>Bevestigd |        | de stortingsgegevens. Je<br>krijgt deze ook per mail. |
|                           | DIE AANVRAGEN                           |                                             |          |                                                  |              |                    |        |                                                       |

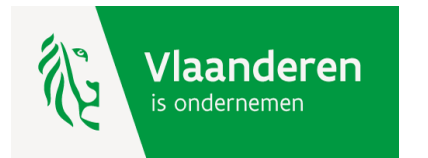

### Jouw subsidie is aangevraagd. Stap 2 van 3 : ontvangst subsidie.

Beste ondernemer,

Uw storting op naam van uw onderneming KLEINE ONDERNEMING voor het project met nummer 2016KMO025102 werd goed ontvangen.

U beschikt nu over een bedrag van 3.200,00 euro op uw kmo-portefeuille rekening. Wanneer uw dienstverlener Dienstverlener kmo-portefeuille u een factuur stuurt, kan u deze via de kmoportefeuille betalen.

Hoe doe ik een betaling via de kmo-portefeuille? U doet dit door zich aan te melden via <u>www.kmo-portefeuille.be</u>. Vervolgens klikt u op de knop 'betalen' van het project 2016KMO025102.

Klik <u>hier</u> om toegang te krijgen tot uw portefeuille. Indien deze link niet werkt, kunt u de url kopiëren. Dit doet u door met de rechtermuisknop op de link te klikken. Deze kunt u daarna plakken in de adresbalk van uw internetbrowser.

<u>Tip</u>: beperk de betaling niet tot uw eigen bijdrage maar hou ook rekening met de subsidie. Uw beschikbaar saldo (= eigen bijdrage + subsidie) voor dit project is 3.200,00 euro.

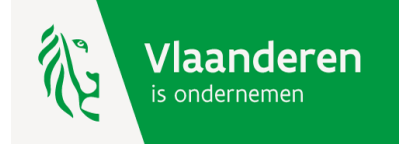

## Uw subsidie is aangevraagd. Stap 3 van 3 : betaal je factuur via de kmo-portefeuille.

## Uw kmo-portefeuille overzicht

Zolang het subsidiebudget voor dit jaar niet is uitgeput, kan je nog subsidies aanvragen ten belope van € 8.720.

NIEUWE SUBSIDIE AANVRAGEN

## Historiek subsidies

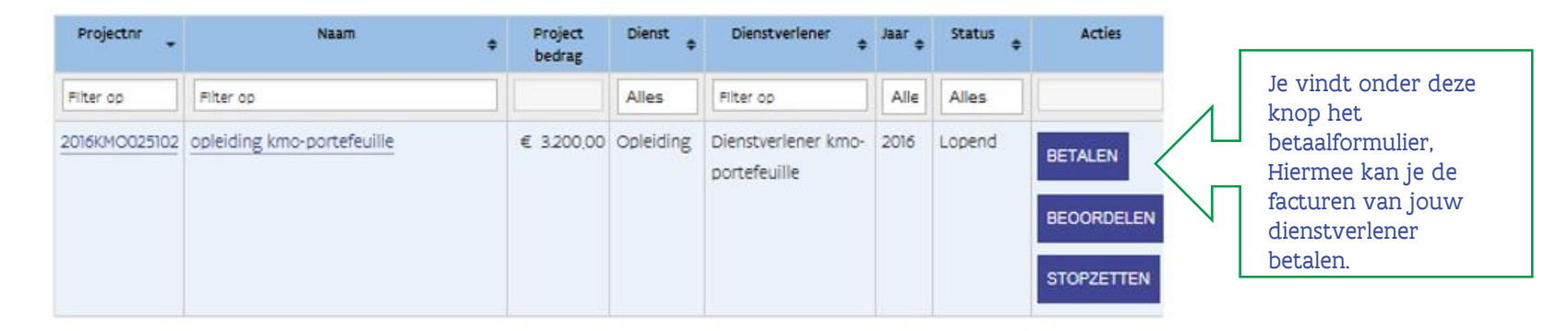

NIEUWE SUBSIDIE AANVRAGEN

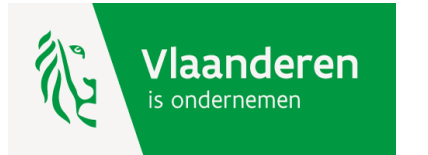

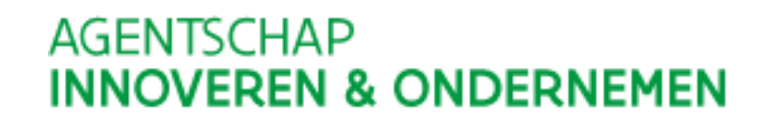

Jouw subsidie is aangevraagd. Stap 3 van 3 : betaal je factuur via de kmo-portefeuille (het betaalformulier).

| Gegevens<br>factuur (in<br>te vullen) | Betaling aan dienstverlener<br>Te betalen bedrag:<br>Hoeveel wenst u te betalen aan uw dienstverlener? | Projectnummer: 2016KMO025102<br>Projectbedrag: € 3.200.00<br>Beschikbaar saldo: € 3.200.00 | Gegevens<br>subsidieaanvraag<br>(reeds ingevuld) |
|---------------------------------------|----------------------------------------------------------------------------------------------------|--------------------------------------------------------------------------------------------|--------------------------------------------------|
|                                       | Vul het bedrag excl. btw in met een minimum van € 0,01 e<br>€ <b>3.200,00</b> .                        | en een maximum van                                                                         |                                                  |
|                                       | Referentienummer:<br>Vul uw referentie (factuurnummer of kenmerk) van uw factuur in.                   |                                                                                            |                                                  |
|                                       | Mededeling:<br>Vul hieronder een vrije OF gestructureerde mededeling in.<br>+++ / / / +++              |                                                                                            |                                                  |

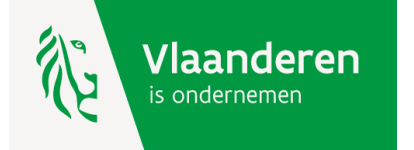

Na betaling vragen wij jouw mening over de kwaliteit van de dienstverlener. Jouw subsidieaanvraag krijgt de status 'Afgewerkt'. Je kan deze steeds terugvinden in de historiek van jouw kmo-portefeuille.

Beoordeel uw dienstverlener

Bedankt

Uw betaling aan Dienstverlener kmo-portefeuille wordt uitgevoerd.

#### Neem ook even de tijd om uw dienstverlener te beoordelen

Wij kennen graag uw mening over de kwaliteit van de dienstverlening geleverd door Dienstverlener kmo-portefeuille voor uw project opleiding kmo-portefeuille.

Geef een score in aantal sterren, gaande van 1 (zeer ontevreden) tot 5 (zeer tevreden)\*:

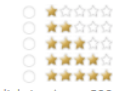

Toelichting (max. 500 tekens):

\*Deze beoordeling wordt anoniem toegankelijk gemaakt voor het publiek. De dienstverlener zelf wordt niet op de hoogte gebracht van deze beoordeling.

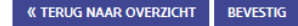

#### Uw kmo-portefeuille overzicht

Zolang het subsidiebudget voor dit jaar niet is uitgeput, kan je nog subsidies aanvragen ten belope van € 8.720.

NIEUWE SUBSIDIE AANVRAGEN

#### Historiek subsidies

| Projectnr 👻   | Naam 🔶                     | Project<br>bedrag | Dienst \$ | Dienstverlener 💠                    | Jaar \$ | Status 💠  | Acties |
|---------------|----------------------------|-------------------|-----------|-------------------------------------|---------|-----------|--------|
| Filter op     | Filter op                  |                   | Alles     | Filter op                           | Alle    | Alles     |        |
| 2016KMO025102 | opleiding kmo-portefeuille | € 3.200,00        | Opleiding | Dienstverlener kmo-<br>portefeuille | 2016    | Afgewerkt |        |

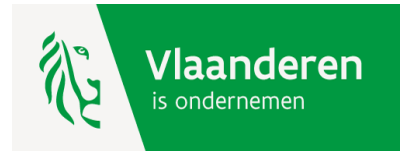

NIEUWE SUBSIDIE AANVRAGEN

Hulp nodig of heb je een vraag?

Bezoek onze website www.kmo-portefeuille.be.

Bel gratis naar 1700, het nummer van de Vlaamse Overheid. (elke werkdag bereikbaar van 9 tot 19 uur)

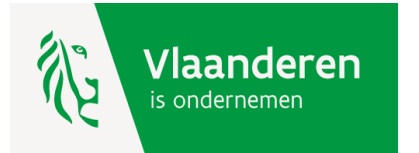